ファミリマートでの「本人開示・申告手続利用券」の購入方法

一般社団法人全国銀行協会 全国銀行個人信用情報センター

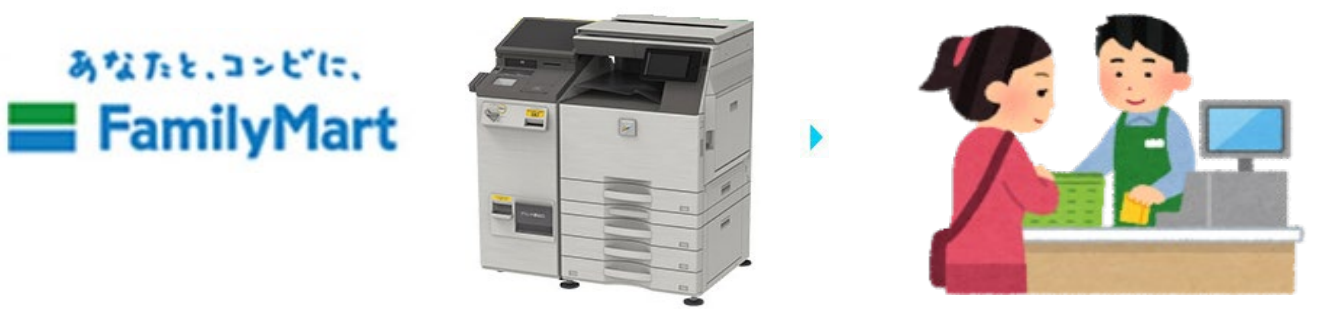

ファミリマートのマルチコピー機で 「チケット」⇒「JTBレジャーチケット」⇒「商品番号から検索」 ⇒ JTB商品番号(0264274)を入力し、購入の申込を行ってださい。

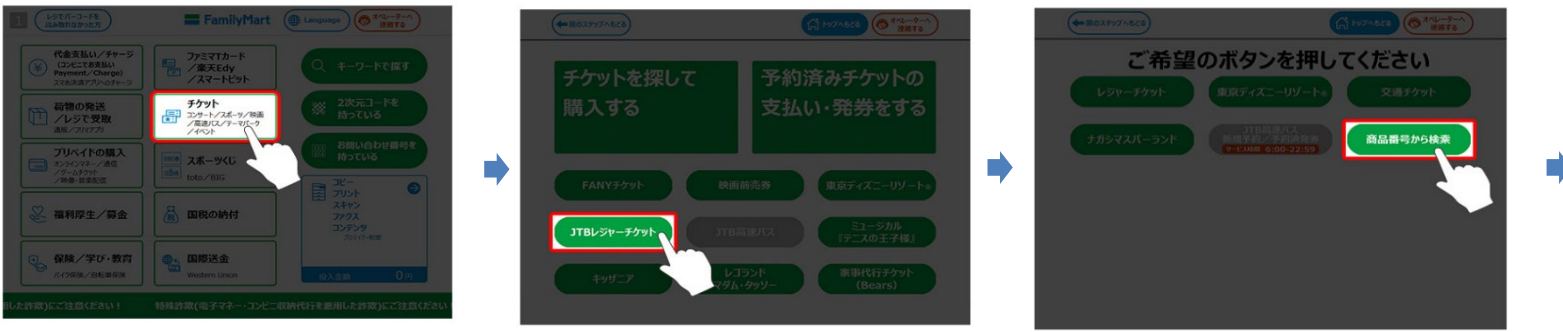

(1)ファミリーマートのマルチコピー機 トップ画面から「チケット」をタッチ。

②「JTBレジャーチケット」をタッチ。

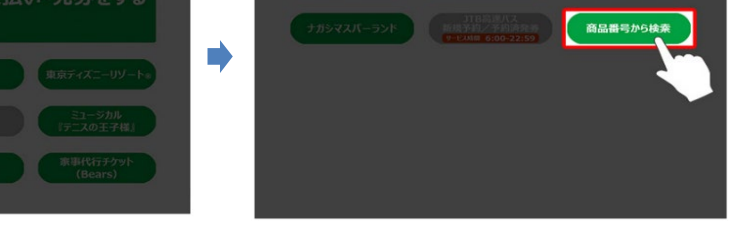

③「商品番号から検索」をタッチ。

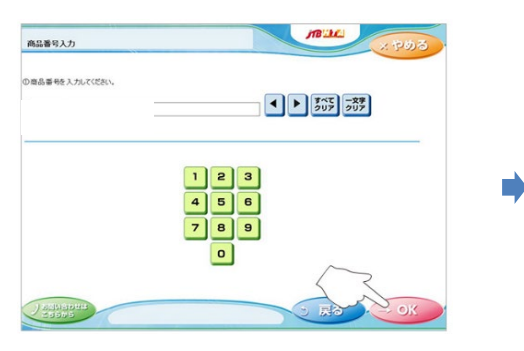

④JTB商品番号(0264274)を 入力し、「OK」をタッチ。

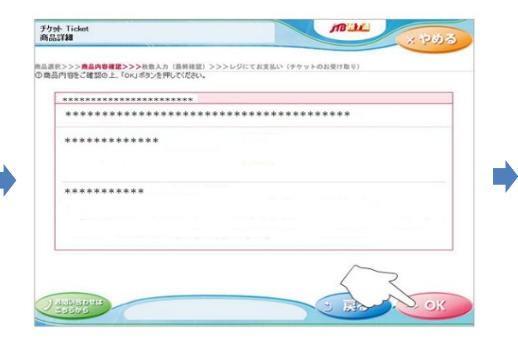

⑤商品内容を確認し、間違いが なければ、「OK」をタッチ。

以降、画面上の案内に従って ご操作ください。